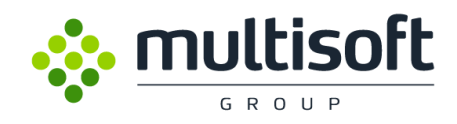

# **VIDEO GRABBER**

## **Technical Manual**

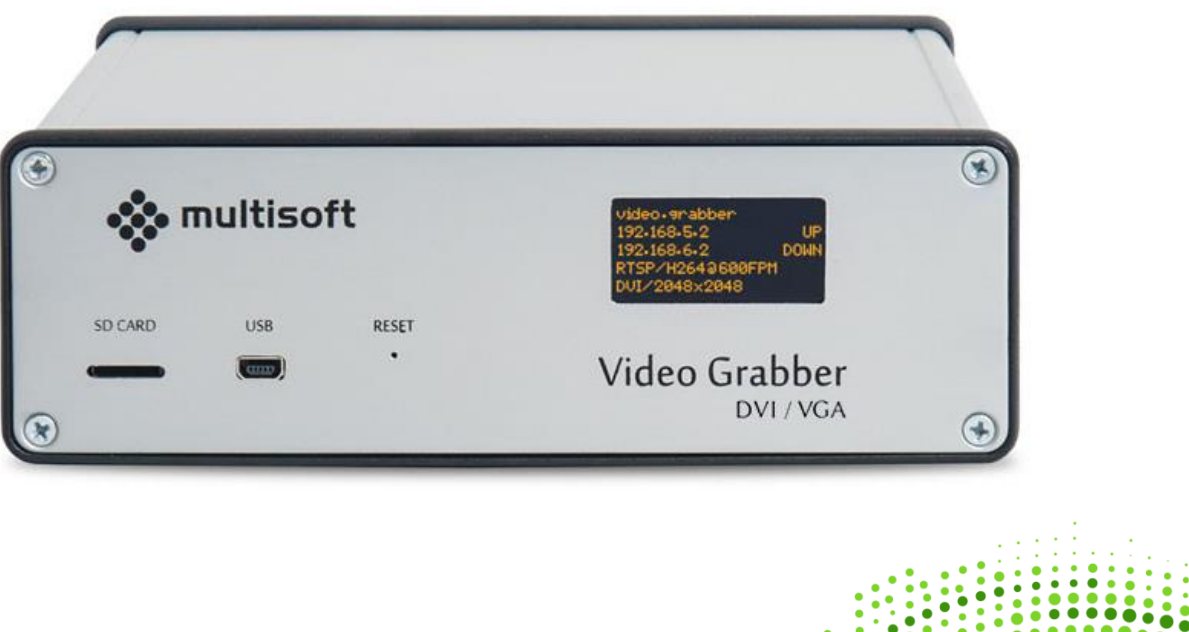

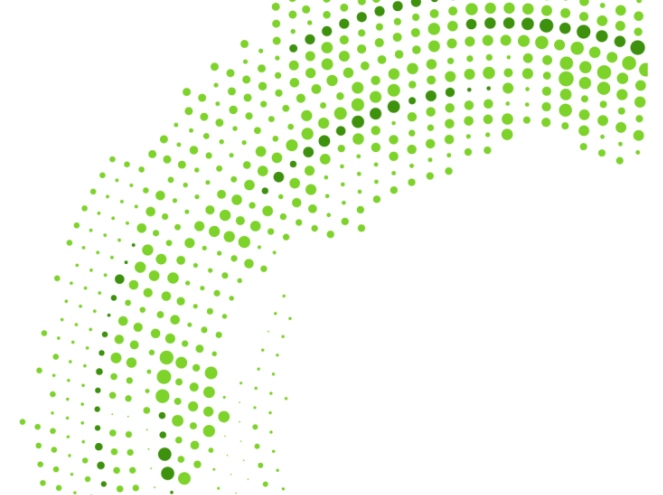

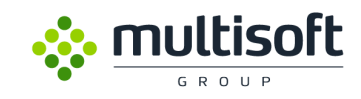

| Version | Date       | Description                            |    |  |  |  |  |
|---------|------------|----------------------------------------|----|--|--|--|--|
| 1.0     | 27.04.2015 | New document                           | PP |  |  |  |  |
| 1.1     | 28.04.2015 | Revised to match software version 1.8  | PP |  |  |  |  |
| 1.2     | 26.10.2015 | Revised to match software version 1.10 | BG |  |  |  |  |
| 1.3     | 20.12.2015 | Revised to match software version 1.13 | MM |  |  |  |  |
| 1.4     | 17.03.2016 | Revised to match software version 1.19 | MM |  |  |  |  |

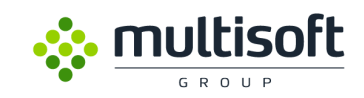

## **Table of contents**

| 1.      | Features                                                    | 4  |
|---------|-------------------------------------------------------------|----|
| 1.1.    | Technical Specification                                     | 5  |
| 2.      | Video adjustment                                            | 6  |
| 2.1.    | Preview & adjust                                            | 6  |
| 2.2.    | Extended Display Identification Data (EDID).                | 7  |
| 2.2.1.  | Calculating custom Modeline                                 | 9  |
| 2.2.2.  | Modeline string format.                                     | 11 |
| 2.2.3.  | Deploying custom Modeline using Video Grabber Web Interface | 14 |
| Appendi | x A – Video Grabber protocol v2                             | 15 |
| Appendi | x B – Supported resolutions                                 | 17 |

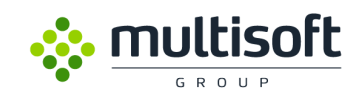

## 1. Features

Multisoft Video Grabber is a device that captures video signal between Graphics Card and Monitor. Armed with two DVI-I video sockets, for capturing Analogue (using D-SUB to DVI adaptor or hybrid cable) as well as digital signal using Digital Virtual Interface cables. Captured video can be send via two independent Gigabit Ethernet ports to two separated recorders. Video Capturing process is nonintrusive.\*

\* DDC2B compliant video signal if the Graphics Adapter providing 5V, 700 mA on pin 14 of DVI connector

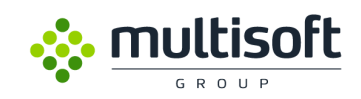

## 1.1. Technical Specification

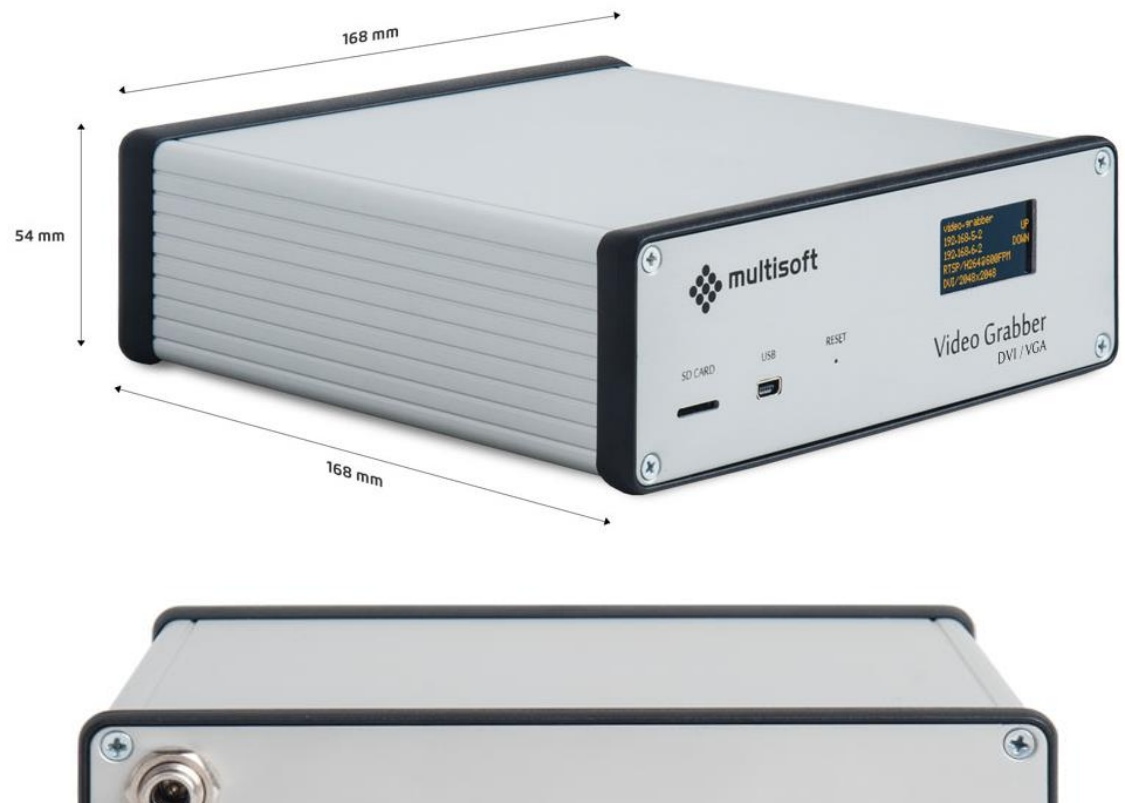

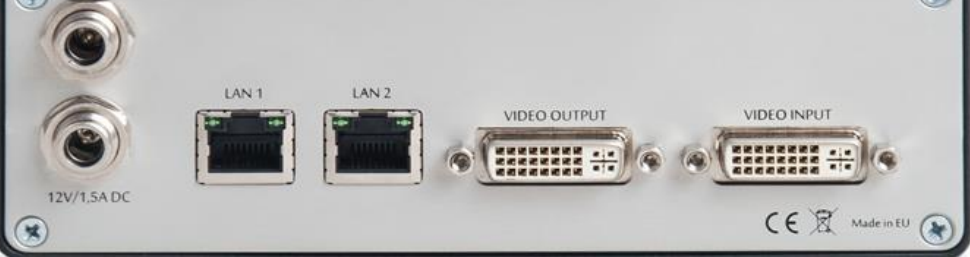

Video Grabber VGA / DVI

| Video resolution (VGA)    | up to 1920x1200 (with pixel clock limitation up to 165 MHz)          |
|---------------------------|----------------------------------------------------------------------|
| Video resolution (SL DVI) | up to 1920x1200                                                      |
| Video resolution (DL DVI) | up to 2560x1600 (2048x2048) (1920x2160)                              |
| Captured video format     | BMP, PNG, JPEG2000, H.264, Lossless                                  |
| Operating Temperature     | 0 – 55 °C                                                            |
| Dimensions                | 168x168x54 [mm]                                                      |
| Weight                    | 0,9 kg                                                               |
| Power source              | DC Adapter 12V, 2A (with optional redundancy)                        |
| Video Input/output        | 2x DVI-I (24 + 5 pin) sockets for capturing video signal (VGA -> DVI |
|                           | adaptors required for capturing analogue signal; not included)       |
| Output                    | 2x Gigabit Ethernet NIC's for transferring captured video            |

Table 1: Technical specification

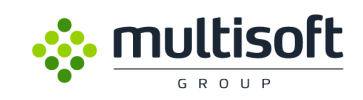

## 2. Video adjustment

## 2.1. Preview & adjust

In *Preview & adjust* tab of Video Grabber Web Interface allowing to modify or correct detected video setting. Because of many manufacturers and display types, detected analogue video parameters are not always satisfactory. To do this, override video position (VGA only check button must be active). This option activate captured video positon correction as well as change basic video Modeline settings. All available options are shown on **Figure 1. Screen adjustment**.

| NALL . A REAL PROPERTY AND A REAL PROPERTY AND |  |
|----------------------------------------------------------------------------------------------------|--|
| The first star part of                                                                                                    |  |
| a manufacture -                                                                                                    |  |
|                                                                                                    |  |
|                                                                                                    |  |
| in a second second second second second second second second second second second second second second second s                                                                                                    |  |
|                                                                                                    |  |
| ● ●  □ + 1   P P   = + 1 + 5 M B ( ●                                                                                                    |  |
|                                                                                                    |  |
|                                                                                                    |  |
|                                                                                                    |  |
|                                                                                                    |  |
|                                                                                                    |  |
|                                                                                                    |  |
|                                                                                                    |  |
|                                                                                                    |  |
|                                                                                                    |  |
|                                                                                                    |  |
|                                                                                                    |  |
|                                                                                                    |  |
|                                                                                                    |  |

✓ Override video position (VGA only)

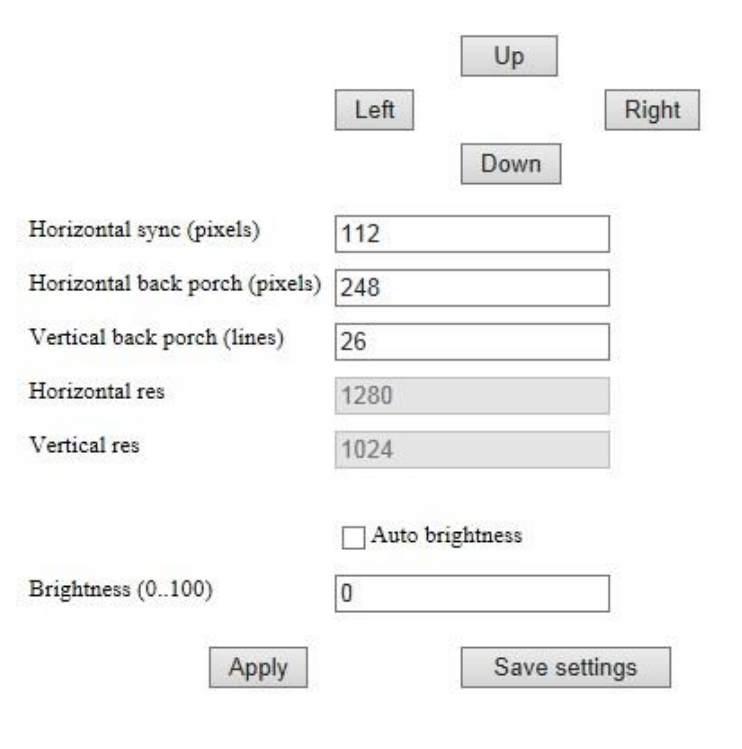

Figure 1. Screen adjustment

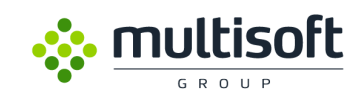

### 2.2. Extended Display Identification Data (EDID).

Video Grabber is designed to work with many different types and models of analog display devices. In order to receive correct parameters of display device or monitor, we use information that can be obtained directly from a connected device. For this purpose, we will use the EDID section in the *Configuration* tab.

| A.                              | 2                                                                  |                                                                  |
|---------------------------------|--------------------------------------------------------------------|------------------------------------------------------------------|
| Status                          | Configuration                                                      | Preview & adjust                                                 |
|                                 |                                                                    |                                                                  |
|                                 |                                                                    |                                                                  |
| Output:                         | RTSP -                                                             | rtsp://100.0.11.140/stream.264 or rtsp://100.0.10.130/stream.264 |
| Frames per minute:              | 600                                                                |                                                                  |
| Output format:                  | H264/ES 🚽                                                          |                                                                  |
| H264 parameters:                | Enable CBR mode   2000 CBR kbps   24 QP (VBR mode)   12 IDR period |                                                                  |
| Compression:                    | NONE 🚽                                                             |                                                                  |
| Monitor emulation:              | NONE 👻                                                             |                                                                  |
| Display (OLED):                 | Show ntp info                                                      |                                                                  |
|                                 |                                                                    |                                                                  |
| First network interface (LAN1): | 100.0.11.140                                                       |                                                                  |
| IP Houress.                     | 255 255 255 0                                                      |                                                                  |
| Subhet Mask:                    | 233.233.233.0                                                      |                                                                  |
| NFS location:                   |                                                                    | Format: server_ip/snare e.g. 192.108.5.17pub                     |
| NFS UID:                        |                                                                    |                                                                  |
| NFS GID:                        |                                                                    |                                                                  |
| SMB location:                   |                                                                    | Format: //server_ip/share e.g. //192.168.5.1/pub                 |
| SMB user:                       |                                                                    |                                                                  |
| SMB password:                   |                                                                    |                                                                  |
| Second network interface (LAN2  |                                                                    |                                                                  |
| IP Address:                     | 100.0.10.130                                                       |                                                                  |
| Subnet Mask:                    | 255.255.255.0                                                      |                                                                  |
| NFS location:                   |                                                                    | Format: server_ip/share e.g. 192.168.5.1//pub                    |
| NFS UID:                        | 0                                                                  |                                                                  |
| NFS GID:                        | 0                                                                  |                                                                  |
| SMB location:                   | //100.0.10.1/grabber                                               | Format: //server_in/share.e.g. //192.168.5.1/pub                 |
| SMB user:                       | Administrator                                                      |                                                                  |
| SMB password:                   | ricochet                                                           |                                                                  |
| citiz passificia.               | I POPULAL A                                                        |                                                                  |
| Device description:             | video.grabber                                                      |                                                                  |
| NTP server 1:                   | 100.0.10.50                                                        |                                                                  |
|                                 | burst iburst<br>minpoli 6 maxpoli 10                               |                                                                  |
| NTP server 2:                   | 192.168.6.1                                                        |                                                                  |
|                                 | Durst Dimet                                                        |                                                                  |
|                                 | minpoll 6 maxpoll 10                                               |                                                                  |
|                                 |                                                                    |                                                                  |
| Save configuration              | Update time from NTP                                               | Reboot device Force firmware update                              |
| EDID:                           | Read EDID data from DDC                                            |                                                                  |
|                                 | Upload EDID data Please choose a file: Browse No file selected.    |                                                                  |
|                                 | Download EDID data                                                 |                                                                  |
|                                 | Drop EDID data                                                     |                                                                  |
|                                 | biop colo data                                                     |                                                                  |

#### VideoGrabber Configuration

Figure 2. Video Grabber Configuration – EDID section

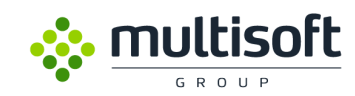

| Item                    | Description                                                               |
|-------------------------|---------------------------------------------------------------------------|
| Read EDID data from DDC | Reading all supported Modelines reported by connected device and use this |
|                         | data as new EDID table.                                                   |
| Upload EDID data        | Allow to upload previously saved EDID data from disk.                     |
| Download EDID data      | Allow to save EDID table to disk.                                         |
| Drop EDID data          | Clear EDID table in device and load default EDID table.                   |

Table 2. Video Grabber EDID sections parameter description

In order to check currently used EDID table please use *Status* tab in web-based Video Grabber interface as is shown on **Figure 3. Video Grabber Status Tab – EDID table.** 

#### VideoGrabber Status

| Status                                     |                  |                              |            | Con          | figura   | ation            |              |
|--------------------------------------------|------------------|------------------------------|------------|--------------|----------|------------------|--------------|
| Date: 27.10.2014 10:35                     | :35 UTC          | :                            |            |              |          |                  |              |
| Uptime: 529479 s                           |                  |                              |            |              |          |                  |              |
| Serial number: MULVO                       | 3R11434          | 100028                       |            |              |          |                  |              |
| Software version: 1.12                     |                  | 6 0.6 4 600 N.D.             |            |              |          |                  |              |
| Free Memory: 145400 F                      | KB OUT O         | I 254080 KB                  |            |              |          |                  |              |
| LAN1:<br>MAC address: bc:66:41             | 1:62:00:3        | 8                            |            |              |          |                  |              |
| Link status: 1000Mb/s<br>LAN2:             |                  |                              |            |              |          |                  |              |
| MAC address: bc:66:41                      | l:b2:00:3        | 19                           |            |              |          |                  |              |
| Elink status. Tooonto's                    |                  |                              |            |              |          |                  |              |
| Power0: Up<br>Power1: Down                 |                  |                              |            |              |          |                  |              |
| Temp CPU: 52 °C (125                       | 6°E)             |                              |            |              |          |                  |              |
| Temp PCB: 48 °C (118.                      | .4°F)            |                              |            |              |          |                  |              |
| DVI:                                       |                  |                              |            |              |          |                  |              |
| Locked<br>Resolution: 2560×1600            | Dual Li          | nk                           |            |              |          |                  |              |
| PGP.                                       |                  |                              |            |              |          |                  |              |
| Not Locked                                 |                  |                              |            |              |          |                  |              |
| NTP status:                                |                  |                              |            |              |          |                  |              |
| remote                                     |                  | local :                      | t pol      | l rea        | ch de    | elay off         | set disp     |
| =127.127.1.0                               | 127.0            | .0.1 1                       | 3 6        | 4            | 0 0.0    | 0000 0.00        | 0000 3.99217 |
| =192.168.6.1                               | 100.0            | .11.140 1                    | 6 102      | 4 3/         | 0 0.0    | 0000 0.00        | 0000 3.99217 |
| system peer:                               |                  | 100.0.10.50                  |            |              |          |                  |              |
| system peer mode:<br>leap indicator:       | -                | client<br>00                 |            |              |          |                  |              |
| stratum:                                   |                  | 14                           |            |              |          |                  |              |
| root distance:                             |                  | 0.00034 =                    |            |              |          |                  |              |
| root dispersion:<br>reference ID:          |                  | [100.0.10.50                 | 1          |              |          |                  |              |
| reference time:<br>system flags:           |                  | d7f89c16.1c8<br>auth monitor | 40a79      | Mon<br>kerne | ., Oct   | 27 2014 1<br>55  | 0:25:26.111  |
| jitter:                                    |                  | 0.000000 =                   |            |              |          |                  |              |
| broadcastdelay:                            |                  | 0.000000 =                   |            |              |          |                  |              |
| authoeisy.                                 |                  | 0.000000 5                   |            |              |          |                  | -            |
| Analog resolution table<br>idx 0 1920x1200 | :<br>O hsyn      | c 32 hbp                     | 80         | vbp          | 26       | 154MHz           |              |
| idx 1 1920x1080<br>idx 2 1600x1200         | 0 hsyn<br>0 hsyn | c 44 hbp<br>c 192 hbp        | 44<br>304  | vbp<br>vbp   | 44<br>46 | 148MHz<br>162MHz |              |
| idx 3 1680x1050                            | 0 hsyn           | c 32 hbp                     | 80         | vbp          | 21       | 119MHz           |              |
| idx 5 1440x 900                            | 0 hsyn<br>0 hsyn | c 432 hbp<br>c 152 hbp       | 232        | vbp          | 28       | 106MHz           |              |
| idx 6 1360x 768<br>idx 7 1280x102          | 8 hsyn<br>4 hsyn | c 208 hbp<br>c 112 hbp       | 96<br>248  | vbp<br>vbp   | 62<br>26 | 74MHz<br>107MHz  |              |
| idx 8 1280x 960                            | 0 hsyn<br>0 hsyn | c 432 hbp<br>c 136 hbp       | 216        | vbp<br>vbp   | 30<br>24 | 102MHz<br>83MHz  |              |
| idx 10 1280x 720                           | 0 hsyn           | c 150 hbp                    | 370        | vbp          | 20       | 74MHz            |              |
| idx 12 1152x 86                            | 4 hsyn<br>4 hsyn | c 120 hbp<br>c 120 hbp       | 184        | vbp          | 27       | 81MHz            |              |
| idx 13 1024x 768<br>idx 14 832x 624        | 8 hsyn<br>4 hsyn | c 136 hbp<br>c 57 hbp        | 160<br>224 | vbp<br>vbp   | 29<br>39 | 64MHz<br>57MHz   |              |
| idx 15 800x 600                            | 0 hsyn<br>0 hsyn | c 128 hbp<br>c 108 hbp       | 88         | vbp          | 23       | 39MHz<br>28MHz   |              |
| idx 17 640x 480                            | 0 hsyn           | c 96 hbp                     | 45         | vbp          | 30       | 25MHz            |              |
| idx 18 800x 600                            | 0 hsyn           | c 128 hbp                    | 88         | vbp          | 23       | 39MHz            | 1            |

Figure 3. Video Grabber Status Tab – EDID table

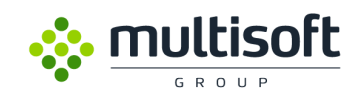

#### 2.2.1. Calculating custom Modeline.

In some hardware configurations, you need to calculate custom Modeline because of the screen resolution, which has not been sent from the display to Video Grabber via EDID (Extended Display Identification Data) or because Pixel Clock of this resolution is higher than supported by device. Some Graphics Adapters are provided tools to set or check actual Modeline but not all graphics drivers display this information. In this case, you will need additional software to calculate custom one which will be properly recognized by device. The 3rdparty tool, called Custom Resolution Utility (CRU) will be useful. You can download it from <a href="http://www.monitortests.com/cru-1.2.6.zip">http://www.monitortests.com/cru-1.2.6.zip</a>.

No installation is necessary. Simply run CRU.exe and main program window will be displayed as is shown on the **Figure 4. CRU – main window**.

| SAM02B6 - SyncMaster (active | e) Edit Copy Paste Del                             |
|------------------------------|----------------------------------------------------|
| Established resolutions      | Detailed resolutions (3 slots left)                |
| 640x480 (4:3)                | 1920x1200 @ 59.950 Hz (154.00 MHz) [+/-]           |
| V 640x480 @ 60 Hz            |                                                    |
| V 640x480 @ 72 Hz            |                                                    |
| V 640x480 @ 75 Hz            |                                                    |
| 2-                           | Add Edit Delete Delete all Reset                   |
| 800x600 (4:3)                |                                                    |
| V 800x600 @ 56 Hz            | Standard resolutions (4 slots left)                |
| V 800x600 @ 60 Hz            |                                                    |
| V 800x600 @ 72 Hz            | 1600X1200 (4:3) @ 60 Hz<br>1280x1024 (5:4) @ 60 Hz |
| V 800x600 @ 75 Hz            | 1280x960 (4:3) @ 60 Hz                             |
|                              | 1152x864 (4:3) @ 75 Hz                             |
| 1024x768 (4:3)               |                                                    |
| V 1024x768 @ 60 Hz           |                                                    |
| V 1024x768 @ 70 Hz           |                                                    |
| <b>V</b> 1024x768 @ 75 Hz    |                                                    |
| 4000-4004 (5-4)              | Add Edit Delete Delete all Reset                   |
| 1280X1024 (5:4)              |                                                    |
| 1200X1024 @ 75 HZ            |                                                    |
| All None Reset               | Include extension block Delete Rese                |
|                              |                                                    |

Figure 4. CRU – main window

- 1. From Drop Box (1), please select monitor which one is used for display custom resolution. This utility take information about connected monitors directly from Windows registry, so this list should be up-to-date. This option is useful only when we calculate Modeline on the system which will be recorded. If another computer is used to calculate Modeline just leave this option on default value.
- 2. Because expected resolution is not displayed in any place click Add... button (2) for add it.

After clicking on the add button, new window appears, where you can set and read parameters necessary to calculate new *Modeline* for the required resolution.

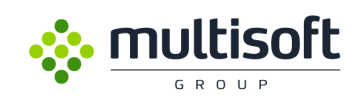

|    | Detailed Resolution |          |        |            |               |  |  |  |  |  |  |  |
|----|---------------------|----------|--------|------------|---------------|--|--|--|--|--|--|--|
| 1— | Timing: Automatic · | LCD stan | dard   | Copy       | y Paste Reset |  |  |  |  |  |  |  |
|    | Parameters          | Horizont | al     | Vertical   |               |  |  |  |  |  |  |  |
| 2  | Active:             | 1920     | pixels | 1080       | lines —— 3    |  |  |  |  |  |  |  |
|    | Front porch:        | 88       | pixels | 4          | lines         |  |  |  |  |  |  |  |
|    | Sync width:         | 44       | pixels | 5          | lines         |  |  |  |  |  |  |  |
|    | Back porch:         | 148      | pixels | 36         | lines         |  |  |  |  |  |  |  |
|    | Blanking:           | 280      | pixels | 45         | lines         |  |  |  |  |  |  |  |
|    | Total:              | 2200     | pixels | 1125       | lines         |  |  |  |  |  |  |  |
|    | Sync polarity:      | + -      |        | + -        |               |  |  |  |  |  |  |  |
|    | Frequency           |          |        |            |               |  |  |  |  |  |  |  |
|    | Refresh rate:       | 59.950   | Hz     | Actual: 59 | .951 Hz       |  |  |  |  |  |  |  |
|    | Horizontal:         | 67.445   | kHz    | Actual: 67 | . 445 kHz     |  |  |  |  |  |  |  |
|    | Pixel clock:        | 148.38   | MHz    | 📃 Interla  | ced           |  |  |  |  |  |  |  |
|    |                     |          |        | ОК         | Cancel        |  |  |  |  |  |  |  |

Figure 5. New custom resolution add window.

- 3. From timing Drop-Box button please select Automatic LCD standard (1).
- 4. In the two fields below please type horizontal number of pixels (2) and vertical number of lines (3). All remaining fields will be filled automatically.

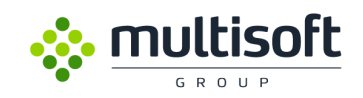

#### 2.2.2. Modeline string format.

In order to understanding Modeline structure, please refer to Figure 6. Example of Modeline string for resolution 1920x1080. Every single parameter of this string is necessary for device to properly capture analogue signal. Each of them including referred field in Modeline calculator is described later in this section. Let's take a look how this string is build. Please refer to **Figure 6. Example of Modeline string for resolution 1920x1080**.

| 1        | 2           | 3   | 4    | 5    | 6    | 7    | 8    | 9    | 10   | 11   | 12     | 13     |
|----------|-------------|-----|------|------|------|------|------|------|------|------|--------|--------|
| Modeline | "1920x1080" | 148 | 1920 | 2008 | 2052 | 2200 | 1080 | 1084 | 1089 | 1125 | -hsync | +vsync |

|    | Detailed Resolution | n          |                  |            | X          |  |  |
|----|---------------------|------------|------------------|------------|------------|--|--|
|    | Timing: Automatic   | - LCD stan | Copy Paste Reset |            |            |  |  |
|    | Parameters          | Horizont   | al               | Vertical   |            |  |  |
| А— | Active:             | 1920       | pixels           | 1080       | lines — F  |  |  |
| в  | Front porch:        | 88         | pixels           | 4          | lines ——G  |  |  |
| с— | Sync width:         | 44         | pixels           | 5          | lines —— H |  |  |
|    | Back porch:         | 148        | pixels           | 36         | lines      |  |  |
|    | Blanking:           | 280        | pixels           | 45         | lines      |  |  |
| D— | Total:              | 2200       | pixels           | 1125       | lines      |  |  |
|    | Sync polarity:      | + -        |                  | + =        |            |  |  |
|    | Frequency           |            |                  |            |            |  |  |
|    | Refresh rate:       | 59.950     | Hz               | Actual: 59 | .951 Hz    |  |  |
|    | Horizontal:         | 67.445     | kHz              | Actual: 67 | . 445 kHz  |  |  |
| E  | Pixel clock:        | 148.38     | MHz              | 📃 Interla  | ced        |  |  |
|    |                     |            |                  | ОК         | Cancel     |  |  |

Figure 6. Example of Modeline string for resolution 1920x1080.

Figure 7. Modeline calculation

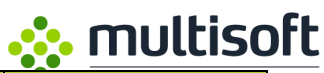

| Parameter | Description                                           | Value           |
|-----------|-------------------------------------------------------|-----------------|
| 1         | Constant value: Modeline                              | Modeline        |
| 2         | Modeline text description                             | Text            |
| 3         | Pixel clock                                           | E               |
| 4         | Expected horizontal pixels                            | Α               |
| 5         | Expected horizontal pixels + front porch              | A + B           |
| 6         | Expected horizontal pixels + front porch + sync width | A + B + C       |
| 7         | Total horizontal pixels                               | D               |
| 8         | Expected vertical lines                               | F               |
| 9         | Expected vertical lines + front porch                 | F + G           |
| 10        | Expected vertical lines + front porch + sync width    | F + G + H       |
| 11        | Total vertical lines                                  | 1               |
| 12        | Horizontal sync polarity                              | +hsync / -hsync |
| 13        | Vertical sync polarity                                | +vsync / -vsync |

Table 3. Modeline parameters description table (ref. to Figure 7 for values).

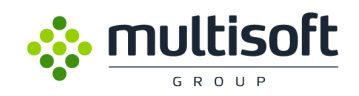

First parameter (1) is constant value and should be typed directly as *Modeline*.

Second parameter (2) is text value for easiest Modeline identification. This parameter must be between quotes. In this example we define resolution 1920x1080 then, for recognize this Modeline, text string is "1920x1080".

Next parameter (3), is Pixel Clock. As we can see on screen it is 148.38 (E). Because this value should be integer, then type 148.

Fourth one (4) is expected horizontal resolution in pixels. Because in this example we want to set 1920x1080, then we type 1920 as (A).

Next one (5) is sum of expected horizontal resolution and front porch (A+B), so (1920 + 88 = 2008).

Sixth parameter (6) is sum of expected horizontal resolution (A), front porch (B) and sync width (C) then (1920 + 88 + 44 = 2052).

Next parameter (7) is horizontal pixel total. In this example it is 2200(D).

Parameters from **8** to **11** are responsible for vertical settings.

Parameter (8) is the required number of vertical lines (F), in this case - 1080.

Next (9) is the sum of the required vertical lines (F) and front porch (G), then (1080 + 4 = 1084).

Another one (10) is sum of required vertical lines (F), front porch (G) and sync width (H) then result is: (1080 + 4 + 5 = 1089).

The last one numeric parameter (11) is total number of vertical lines (I) in this example, 1125.

Last two parameters in *Modeline*, string are horizontal **(12)** and vertical **(13)** sync polarity. This parameters are used the remaining signal polarity combination to detect high resolution modes in the same horizontal pixels value on multiscan monitors. Only four combinations are possible:

```
([+hsync/+vsync], [+hsync/-vsync], [-hsync/+vsync], [-hsync/-vsync]).
```

All parameters in Modeline string are space separated, different separation symbol is not acceptable and take no effect with device.

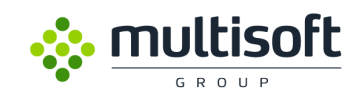

## 2.2.3. Deploying custom Modeline using Video Grabber Web Interface.

In *Preview & Adjust* tab is a special field, where we can define our custom modeline. To do that *Override video position (VGA only)* and *Update modeline* checkboxes, must be checked.

In highlighted text field (see fig. 15), please enter newly calculated modeline in correct syntax and click *Apply* button to check it. If this new modeline is calculated correctly, captured screen should be appear in preview window and detected signal type and resolution, should be visible on device status LCD display. Finally press *Save settings* button, to save this modeline into device EDID table.

**Notice:** Any changes made to previously defined Modeline, will **REPLACE** this Modeline in device EDID table. Please make backup of you current EDID table before use this utility and use it carefully, because wrong defined Modeline will result no video capture from connected device.

|                                | ☑Override video settings (VGA only)                                            |
|--------------------------------|--------------------------------------------------------------------------------|
|                                | Up<br>Left Right<br>Down                                                       |
| Horizontal sync (pixels)       | 0                                                                              |
| Horizontal back porch (pixels) | 0                                                                              |
| Vertical back porch (lines)    | 0                                                                              |
| Horizontal res                 | 0                                                                              |
| Vertical res                   | 0                                                                              |
|                                |                                                                                |
| Update modeline                | Modeline "1920x1080" 148 1920 2008 2052 2200 1080 1084 1089 1125 -hsync +vsync |
|                                | ☑Auto brightness                                                               |
| Brightness (0100)              | 0                                                                              |
| Apply                          | Save settings                                                                  |

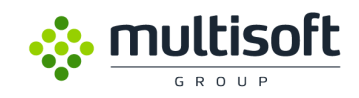

## Appendix A – Video Grabber protocol v2

Data is streamed using UDP packets. Every frame is identified by header that is formatted:

MAGIC: 4 \* UCHAR header: 'V' 'G' 'B' 'R'

VER: UCHAR version: 0x01

VID\_TYP: UCHAR frame type:

Bits 2:0 – video frame format:

- 0x0 Microsoft BMP,
- 0x1 PNG,
- 0x2 JPEG2000,
- 0x3 JPEG,
- 0x4 RAW,
- 0x5-H264/ES,
- 0x6 LOSSLESS
- Bit 3 compression settings:
- 0x0 no compression,

0x1 – ZIP compression

- Bit 4 CRC settings for video data:
- 0x0 CRC disabled on VID\_DATA, VID\_CRC field has no correct data,
- 0x1 CRC enabled on VID\_DATA, VID\_CRC field has correct data
- Bits 7:5 unused, reserved for future use
- VID\_NUM: USHORT next frame number,
- VID\_LEN: UINT length of the frame,
- VID\_SEC: UINT frame timestamp (seconds), time  $0 \ge 1970-01-01\ 00:00:00 +0000\ (UTC)$ ,
- VID\_USEC: UINT frame timestamp (microseconds), time 0 ≥ 1970-01-01 00:00:00 +0000 (UTC),
- VID\_CRC: USHORT Video frame CRC, includes VID\_LEN bytes of VID\_DATA field: crc16-ccitt,
- HDR\_CRC: USHORT header CRC, includes bytes from MAGIC to VID\_CRC: crc16-ccitt,
- VID\_DATA: VID\_LEN \* UCHAR data from video frame.

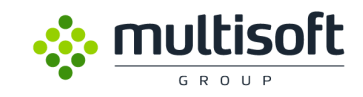

Types of data: UCHAR – one byte field, USHORT – two byte field written according to network notation, UINT – four byte field written according to network notation,

Pseudo C description, assuming that: Unsigned char = 8 bitts, Unsigned short = 16 bitts, Unsigned int = 32 bitts,

Structure is packed

typedef struct {

| unsigned char[4]            | MAGIC;         |
|-----------------------------|----------------|
| unsigned char               | VER;           |
| unsigned char               | VID_TYP;       |
| unsigned short              | VID_NUM;       |
| unsigned int                | VID_LEN;       |
| unsigned short              | VID_CRC;       |
| unsigned int                | VID_SEC;       |
| unsigned int                | VID_USEC;      |
| unsigned short              | HDR_CRC;       |
| unsigned char[VID           | LEN] VID_DATA; |
| }                           |                |
| VideoGrabber_PseudoFrame_t; |                |

After connecting to device, bytes 'V' 'G' 'B' 'R' must be found. After that if CRC from header and CRC in the structure are the same, the beginning of sequence has been found. If they are different then we can assume that synchronization bytes occurred as an element of video frame, so next header has to be found. After finding right header, next one doesn't have to be found, because it can be calculated: Next\_fram\_off = current\_frame\_off + sizeof (VideoGrabber\_PseudoFrame\_t).

In case of losing some data (network problems) synchronization process has to be repeated.

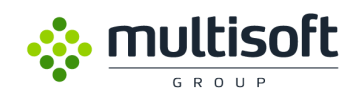

## Appendix B – Supported resolutions

| Horizontal(pixel) | Vertical(lines) | Refresh Rate(Hz) | VGA          | DVI          |
|-------------------|-----------------|------------------|--------------|--------------|
| 640               | 480             | 60               | $\checkmark$ | $\checkmark$ |
| 720               | 400             | 70               | $\checkmark$ | $\checkmark$ |
| 800               | 600             | 60               | $\checkmark$ | $\checkmark$ |
| 832               | 624             | 75               | $\checkmark$ | $\checkmark$ |
| 1024              | 768             | 60               | $\checkmark$ | $\checkmark$ |
| 1152              | 864             | 60               | $\checkmark$ | $\checkmark$ |
| 1152              | 864             | 75               | $\checkmark$ | $\checkmark$ |
| 1280              | 600             | 60               |              | $\checkmark$ |
| 1280              | 720             | 60               | $\checkmark$ | $\checkmark$ |
| 1280              | 800             | 60               | $\checkmark$ | $\checkmark$ |
| 1280              | 960             | 60               | $\checkmark$ | $\checkmark$ |
| 1280              | 1024            | 60               | $\checkmark$ | $\checkmark$ |
| 1360              | 768             | 60               | $\checkmark$ | $\checkmark$ |
| 1400              | 1050            | 60               |              | $\checkmark$ |
| 1440              | 900             | 60               | $\checkmark$ | $\checkmark$ |
| 1600              | 900             | 60               | $\checkmark$ | $\checkmark$ |
| 1600              | 1200            | 60               | $\checkmark$ | $\checkmark$ |
| 1680              | 1050            | 60               | $\checkmark$ | $\checkmark$ |
| 1920              | 1080            | 60               | $\checkmark$ | $\checkmark$ |
| 1920              | 1200            | 60               | $\checkmark$ | $\checkmark$ |
| 1920              | 1440            | 60               |              | $\checkmark$ |
| 2048              | 1536            | 60               |              | $\checkmark$ |
| 2048              | 2048            | 60               |              | $\checkmark$ |

Table 4. Video Grabber VGA / DVI - Supported resolutions table

It's required to set CVT reduced blank in driver's settings.

- DVI Dual Link Cable is required.